**Coin Shop User Manual** (무인 매장 관리 사용자 매뉴얼)

| 1)  | 표지 및 목차        | Page 1  |
|-----|----------------|---------|
| 2)  | 매장 현황          | Page 2  |
| 3)  | 기기 현황          | Page 3  |
| 4)  | 기기 이력          | Page 4  |
| 5)  | 매출 장부 기록 (초기화) | Page 5  |
| 6)  | 매출 장부 조회       | Page 6  |
| 7)  | 일자별 실적 조회      | Page 7  |
| 8)  | 시간대별 실적 조회     | Page 8  |
| 9)  | 보너스 지급         | Page 9  |
| 10) | 지폐 투입 OFF      | Page 10 |
| 11) | 보너스 스케쥴 관리     | Page 11 |
| 12) | 전원 스케쥴 관리      | Page 12 |

### 주식회사 디오비에스

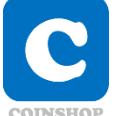

#### "매장 현황" 화면 설명

**로그인 이후** 최초로 보여지는 **화면**입니다.

관리하시는 **모든 매장이 한 페이지에 집계**되어 보여집니다. 단일 매장마다 매장명, 적용 기기의 대수, 매출액, 보너스 지급액, 상품 배출 수량(센서옵션), 교환 금액, 환불 금액 정보가 나타납니다.

특정 매장을 클릭하면 해당 매장의 기기 리스트로 이동합니다.
 (2) 특정 매장을 누른 채 아래로 잡아 당기면 정보가 새로고침 됩니다.

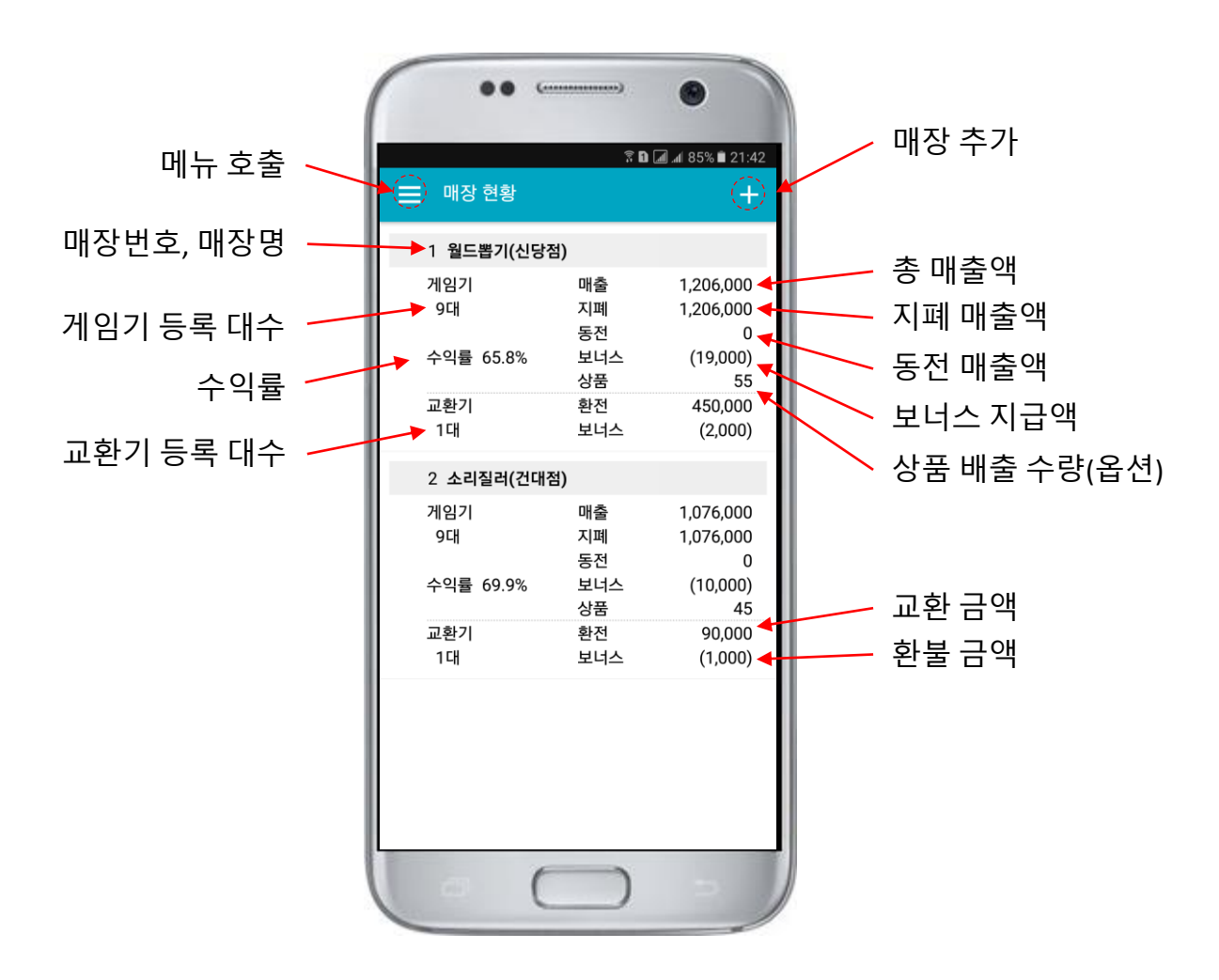

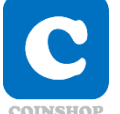

#### "기기 현황" 화면 설명

**기기별** 매출액과 상품 배출 수량 등의 **정보**가 나타납니다. **매장 현황에서 특정 현황을 클릭** 하시면 보여지는 화면입니다.

선택하신 매장에 설치된 기기가 한 페이지에 집계되어 보여집니다.

특정 기기를 클릭하면 해당 기기의 이력 정보로 이동합니다.
 (2) 특정 기기를 누른 채 아래로 잡아 당기면 정보가 새로고침 됩니다.

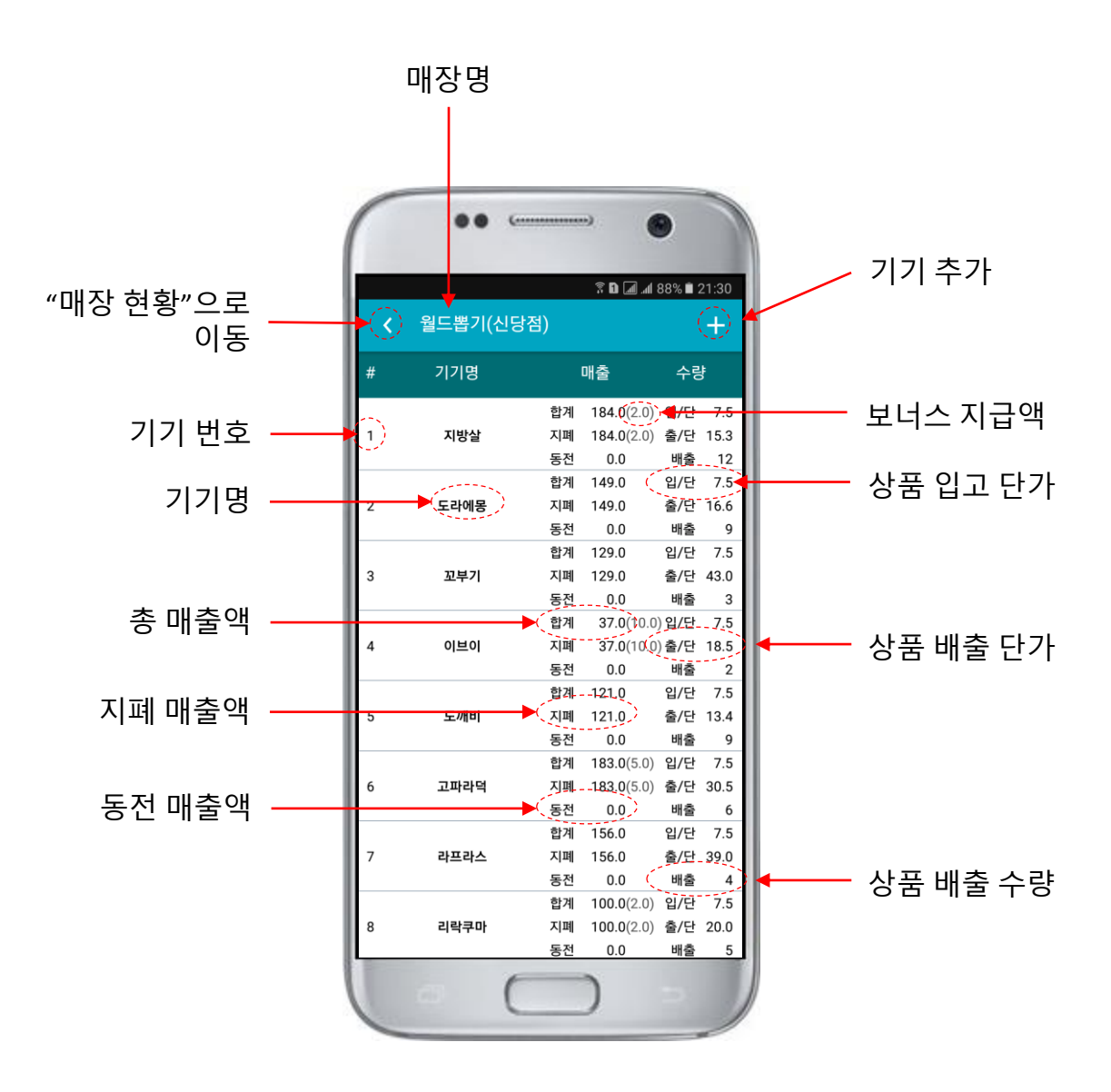

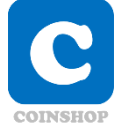

#### "기기 이력" 화면 설명

선택하신 기기의 **최근 24시간 이벤트 이력**이 보여집니다.

언제 매출이 발생했고, 언제 보너스가 지급되었으며, 언제 상품이 배출 되었는지 **초 단위까지 확인**이 가능합니다.

**기기 현황에서 특정 기기를 클릭** 하시면 보여지는 화면입니다.

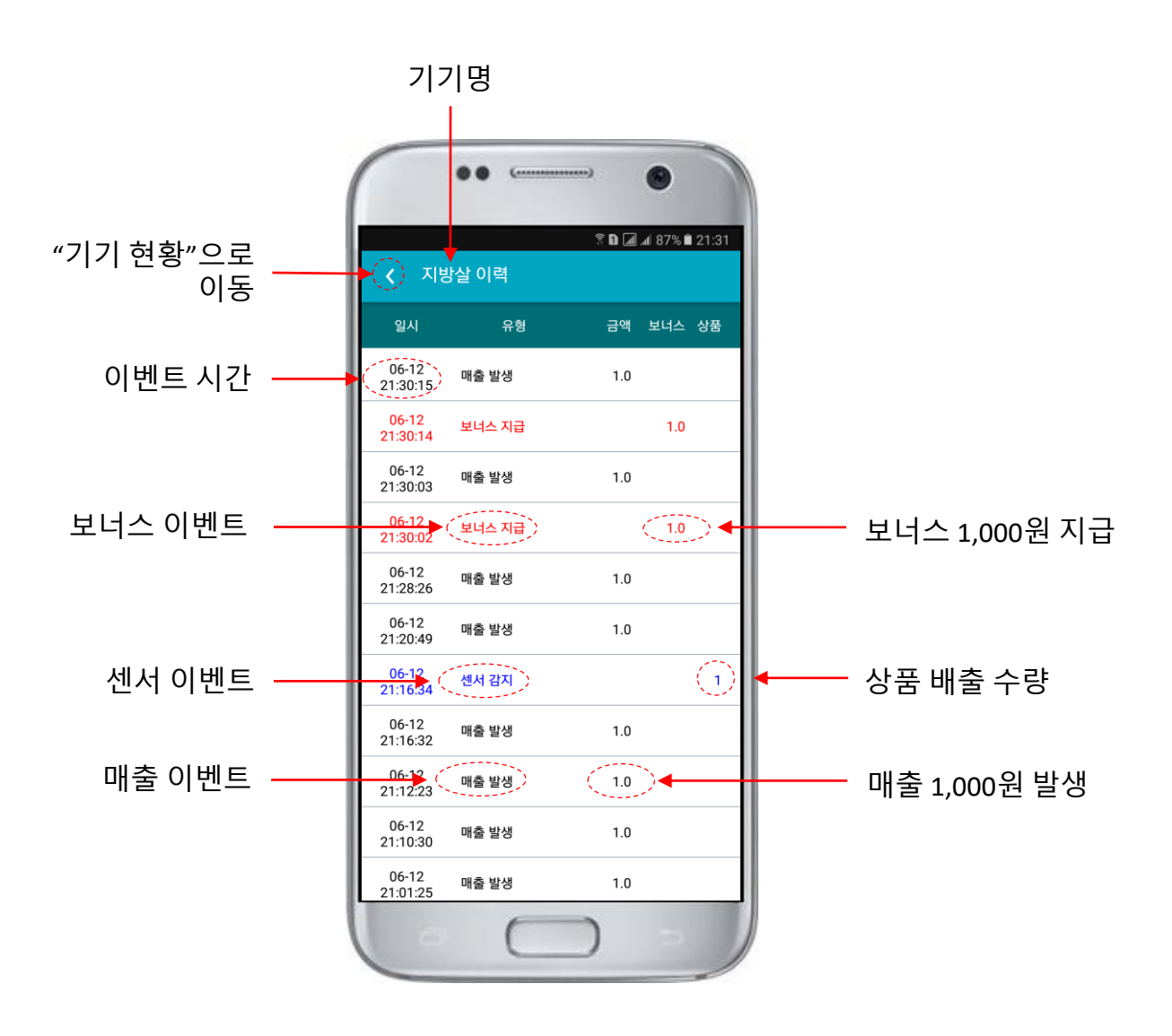

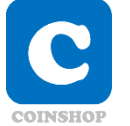

#### "매출 장부 기록 [초기화]" 설명

선택하신 매장의 현재 **매출 상태를 기록**한 후 0부터 **새로 시작**하게 됩니다. **현금 수금 업무 발생 직후 수행**하시는 것을 권합니다.

매장 현황에서 특정 매장을 길게 누르고 있으면 팝업 메뉴가 호출됩 니다. **팝업 메뉴**에서 "매출 장부 기록(초기화)"를 선택하시면 보여지 는 화면입니다.

생성된 매출 장부는 "매출 장부 조회"에서 조회할 수 있습니다.

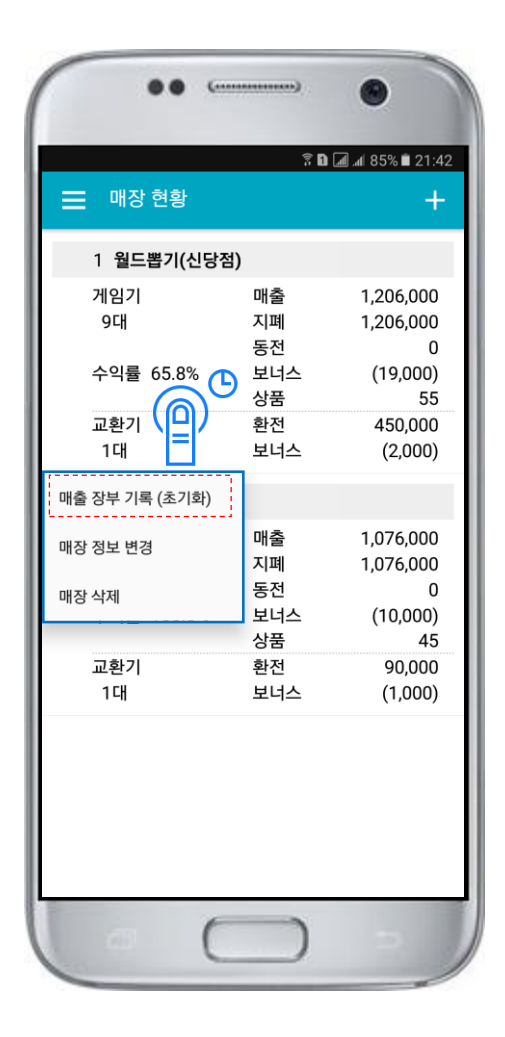

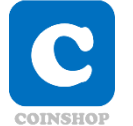

#### "매출 장부 조회"설명

"매출 장부 기록(초기화)"에서 기록된 자료를 조회합니다. 메뉴에서 "매출 장부 조회"를 선택 하시면 보여지는 화면입니다.

ⓒ 조회 조건에서 조회기간과 조회할 매장을 선택할 수 있습니다.
⑨와 같이 특정 일자 장부에서 클릭하면 "기기별 매출"도 확인 하실 수 있습니다.

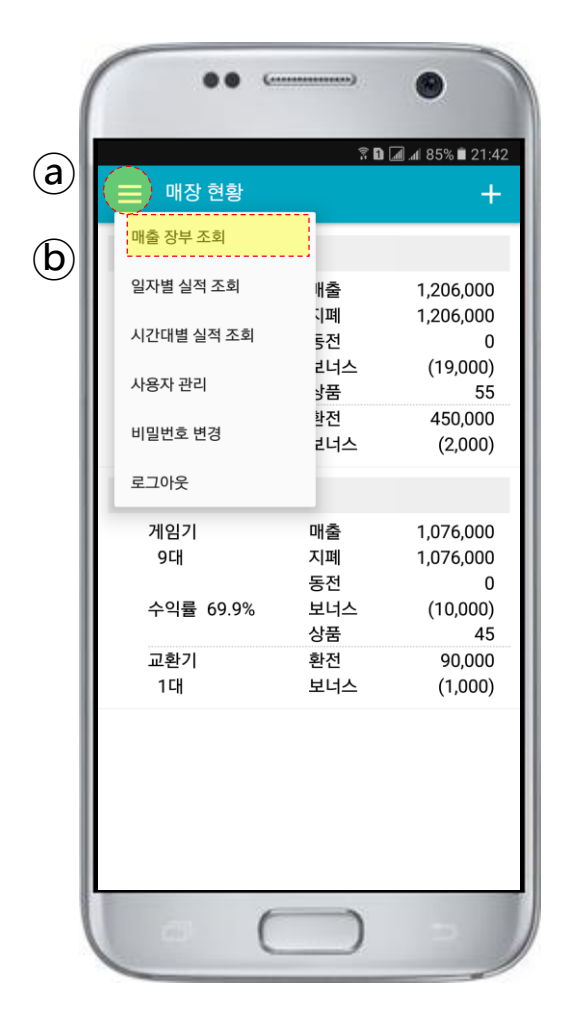

| (          |            | •• •                                                                                                    |                         | •                  |                                                                           |
|------------|------------|----------------------------------------------------------------------------------------------------|-------------------------|--------------------|---------------------------------------------------------------------------|
|            | <b>८</b> म | 출 장부 조회                                                                                                    | ?<br>킨                  | E D                | 37<br>) (d)                                                               |
| <b>(C)</b> | 기간         | 2017-06                                                                                                    | 5-05 -                  | 2017-06-12         |                                                                           |
| - 1        | 매장         | 전체                                                                                                    |                         |                    |                                                                           |
| e          | 1 월        | 드뽑기(신딩                                                                                                    | 점)                      | 6/12 22:05         |                                                                           |
|            | 게임기<br>9대  | 매출 장부 조회         기간       2017-06-05       -       20         매장       전체       -       20         매장       전체       -       20         기간       2017-06-05       -       20         메장       전체       -       20         기입기       매출       -       -       20         기입기       매출       -       -       -         수익률 65.6%       보너스       -       -       -         2       소리질리(건대정)       -       -       -         기입기       -       -       -       -       -         기입기       -       -       -       -       -       -         기입기       -       -       -       -       -       -       -         기입기       -       -       -       -       -       -       -       -       -       -       -       -       -       -       -       -       -       -       -       -       -       -       -       -       -       -       -       -       -       -       -       -       -       -       -       -       < | 894,000<br>894,000<br>0 |                    |                                                                           |
|            | 수익률        | 룰 65.6%                                                                                                    | 보너스<br>상품               | (12,000)<br>41     | 22237<br>2237<br>22<br>23<br>23<br>22<br>23<br>23<br>23<br>23<br>23<br>23 |
|            | 교환/<br>1대  | 1                                                                                                    | 완전<br>보너스               | 460,000<br>(2,000) |                                                                           |
|            | 2 소        | 리질러(건대                                                                                                    | 점)                      | 6/12 22:05         |                                                                           |
| (e)        | 게임기<br>9대  | <sup>′′</sup> – <mark></mark>                                                                                                    | 매출<br><br><br><br>도저    | 775,000<br>775,000 |                                                                           |
|            | 수익흃        | <b>≧</b> 65.0%                                                                                                    | 오년<br>보너스<br>상품         | (10,000)<br>38     |                                                                           |
|            | 교환<br>1대   | 7                                                                                                    | 환전<br>보너스               | 120,000<br>(1,000) |                                                                           |
|            | 1 월        | 드뽑기(신딩                                                                                                    | 점)                      | 6/10 05:21         |                                                                           |
| 1          | 게임기        | 7                                                                                                    | 매출                      | 890,000            |                                                                           |
|            | 0          | (                                                                                                    |                         | 2                  |                                                                           |

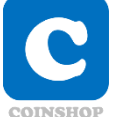

#### "일자별 실적 조회"설명

일자별로 실적을 조회 할 수 있습니다. 메뉴에서 "일자별 실적 조회"를 선택 하시면 보여지는 화면입니다.

ⓒ 조회 조건에서 조회기간과 조회할 매장을 선택할 수 있습니다.
④부분은 조회된 내용의 합계 매출 금액 보여집니다.

| (  | •• ••      | )              | •                           |
|----|------------|----------------|-----------------------------|
| a) | () 매장 현황   | <u> </u>       |                             |
|    | 매출 장부 조회   |                |                             |
| b) | 일자별 실적 조회  | 배출             | 1,206,000                   |
|    | 시간대별 실적 조회 | 니폐<br>통전       | 1,206,000<br>0              |
|    | 사용자 관리     | 리너스<br>상품      | (19,000)<br>55              |
|    | 비밀번호 변경    | 확전<br>리너스      | 450,000<br>(2,000)          |
|    | 로그아웃       |                |                             |
|    | 게임기<br>9대  | 매출<br>지폐<br>동전 | 1,076,000<br>1,076,000<br>0 |
|    | 수익률 69.9%  | 보너스<br>상품      | (10,000)<br>45              |
|    | 교환기<br>1대  | 환전<br>보너스      | 90,000<br>(1,000)           |
|    |            |                |                             |
|    | 0 0        |                | 21                          |

|             | •• (                                                       | )      | •       |      |  |  |
|-------------|------------------------------------------------------------|--------|---------|------|--|--|
| <b>〈</b> 일: | © I I III III IIII     82% ■ 22:52       く 일자별 실적 조회     Q |        |         |      |  |  |
| 기간          | 2017-06-01                                                 | ] - [2 | 2017-06 | -12  |  |  |
| 매장          | 전체                                                         |        |         |      |  |  |
| 기기          | 전체                                                         |        |         |      |  |  |
| 일시          | 금액                                                         | 보너스    | 상품      | 평단   |  |  |
| 합계          | 7,275.2                                                    | 5.0    | 456     | 16.1 |  |  |
| 17-06-12    | 420.8                                                      | 0.0    | 26      | 16.2 |  |  |
| 17-06-11    | 499.9                                                      | 1.0    | 26      | 19.2 |  |  |
| 17-06-10    | 587.2                                                      | 0.0    | 41      | 14.3 |  |  |
| 17-06-09    | 626.0                                                      | 0.0    | 37      | 16.9 |  |  |
| 17-06-08    | 3 527.0                                                    | 0.0    | 36      | 14.6 |  |  |
| 17-06-07    | 456.0                                                      | 0.0    | 36      | 12.7 |  |  |
| 17-06-06    | 5 742.0                                                    | 0.0    | 52      | 14.3 |  |  |
| 17-06-05    | 5 691.0                                                    | 1.0    | 49      | 14.1 |  |  |
| 17-06-04    | 4 544.5                                                    | 1.0    | 28      | 19.4 |  |  |
| 17-06-03    | 3 1,113.9                                                  | 1.0    | 63      | 17.7 |  |  |
| 6           | C                                                          |        | -       |      |  |  |

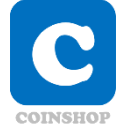

#### "시간대별 실적 조회" 설명

각 시간대별로 조회기간 누적 매출이 보여지며 어떤 시간대에 매출 이 많은지, 어떤 시간대에 상품이 많이 나가는지 파악이 가능합니다. 메뉴에서 "시간대별 실적 조회"를 선택 하시면 보여지는 화면입니 다.

ⓒ 조회 조건에서 조회기간과 조회할 매장을 선택할 수 있습니다.

| ( | •• •       |                | •                      |
|---|------------|----------------|------------------------|
| a | 매장 현황      | <u> </u>       |                        |
|   | 매출 장부 조회   |                |                        |
|   | 일자별 실적 조회  | 배출             | 1,206,000              |
| b | 시간대별 실적 조회 | 니폐<br>통전       | 1,206,000<br>0         |
|   | 사용자 관리     | 리너스<br>상품      | (19,000)<br>55         |
|   | 비밀번호 변경    | 환전<br>리너스      | 450,000<br>(2,000)     |
|   | 로그아웃       |                |                        |
|   | 게임기<br>9대  | 매출<br>지폐<br>도저 | 1,076,000<br>1,076,000 |
|   | 수익률 69.9%  | 보너스<br>상품      | (10,000)<br>45         |
|   | 교환기<br>1대  | 환전<br>보너스      | 90,000<br>(1,000)      |
|   |            |                |                        |
|   | 0 0        | )              | > )                    |

| I   | × 11 | 고녀내려지려   | १<br>स.च | î 🗈 🛋 📶 82% | % 🖹 22:58 |
|-----|------|----------|----------|-------------|-----------|
|     | < ^I | 신대철 철석   | 조외       |             |           |
|     | 기간   | 2017-03- | 01 -     | 2017-0      | 3-31      |
| Ш   | 매장   | 전체       |          |             |           |
| I   | 기기   | 전체       |          |             |           |
| I   | 시간대  | 금액       | 보너스      | 상품          | 비중        |
| I   | 13   | 995.6    | 0.0      | 62          | 4%        |
| I   | 14   | 1,052.6  | 1.0      | 54          | 4%        |
| I   | 15   | 1,604.7  | 6.0      | 101         | 6%        |
| I   | 16   | 1,542.5  | 2.0      | 95          | 6%        |
| I   | 17   | 1,359.0  | 0.0      | 85          | 5%        |
| I   | 18   | 1,981.8  | 3.0      | 126         | 8%        |
| II. | 19   | 2,253.9  | 2.0      | 108         | 9%        |
| II. | 20   | 2,654.5  | 11.0     | 140         | 10%       |
|     | 21   | 2,734.1  | 12.0     | 144         | 11%       |
|     | 22   | 1,729.0  | 0.0      | 93          | 7%        |
| H   | 23   | 1,401.1  | 0.0      | 79          | 5%        |

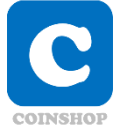

#### "보너스 지급"설명

선택하신 기기에 현금을 투입한 효과를 줄 수 있습니다.

기기 현황에서 특정 기기를 길게 누르고 있으면 팝업 메뉴가 호출됩 니다. **팝업 메뉴**에서 "보너스 지급"을 선택하시면 보여지는 화면입니 다.

일반적으로 매장에 방문한 손님의 **민원 해결시 사용**하게 되며, 민원 해결에 현금 **환불이 아닌 게임으로 제공**할 수 있습니다.

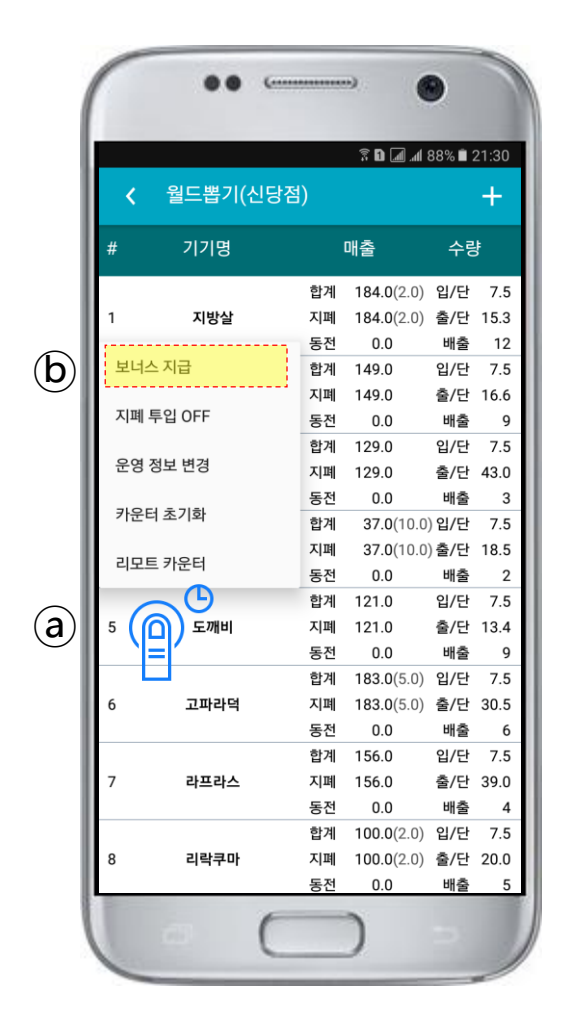

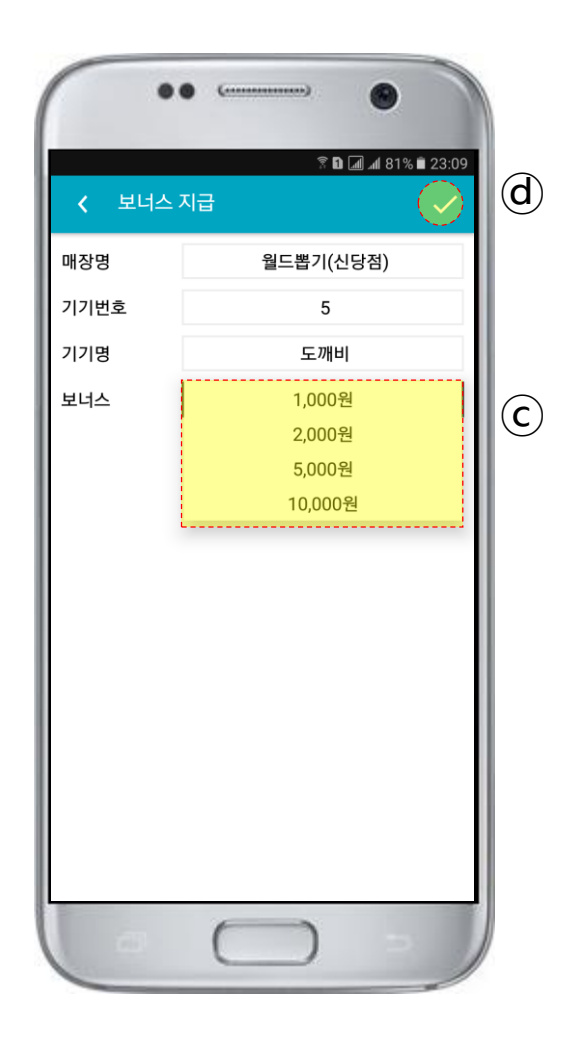

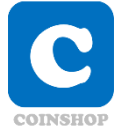

#### "지폐 투입 OFF" 설명

운영 **게임기**의 환경적 문제로 지폐 투입을 중지 시키고자 할 경우에 사용합니다. 예를 들어 크레인 게임기에서 특정 모터가 고장 난 경우 지폐 투입을 중지하여 계속적인 민원 발생을 줄일 수 있습니다.

기기 현황에서 특정 기기를 길게 누르고 있으면 팝업 메뉴가 호출됩 니다. **팝업 메뉴**에서 "지폐 투입 OFF"을 선택하시면 보여지는 화면 입니다.

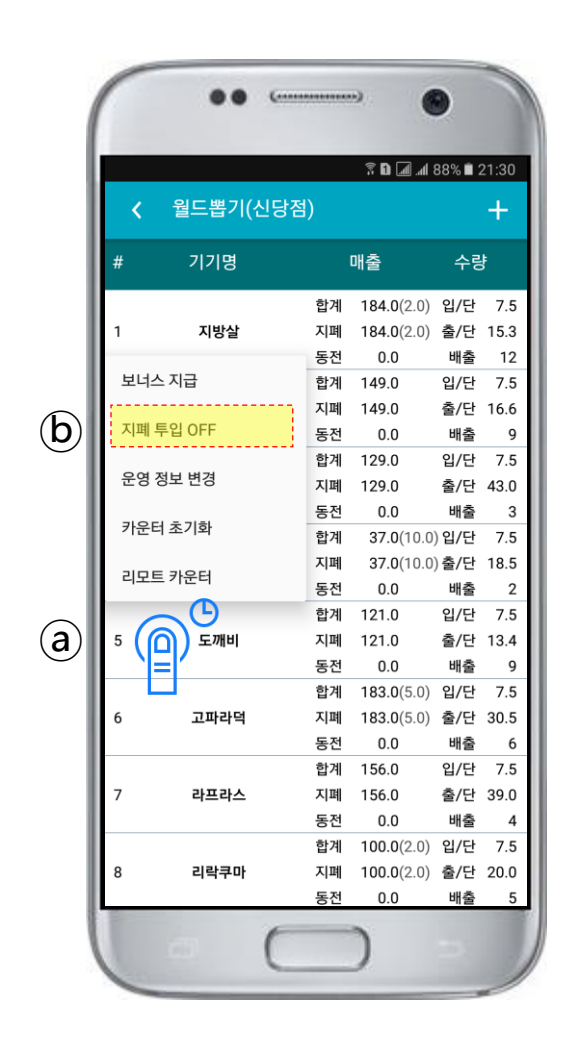

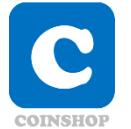

#### "보너스 스케쥴" 설명

선택하신 **기기에 보너스 효과**를 줄 수 있습니다.

기기 현황에서 **특정 기기를 길게 누르고** 있으면 팝업 메뉴가 호출됩 니다. **팝업 메뉴**에서 "**스케쥴 관리**" - "보너스 스케쥴"을 선택 하시 면 보여지는 화면입니다.

일반적으로 매장에 매출이 **한가한 시간에 요금을 조정**하는 경우 사용 하게 됩니다.

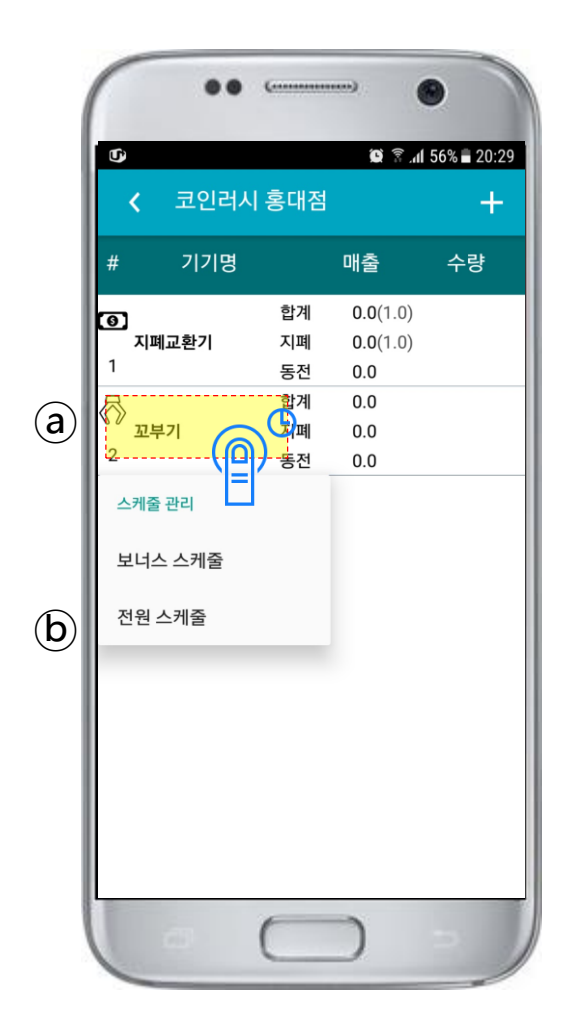

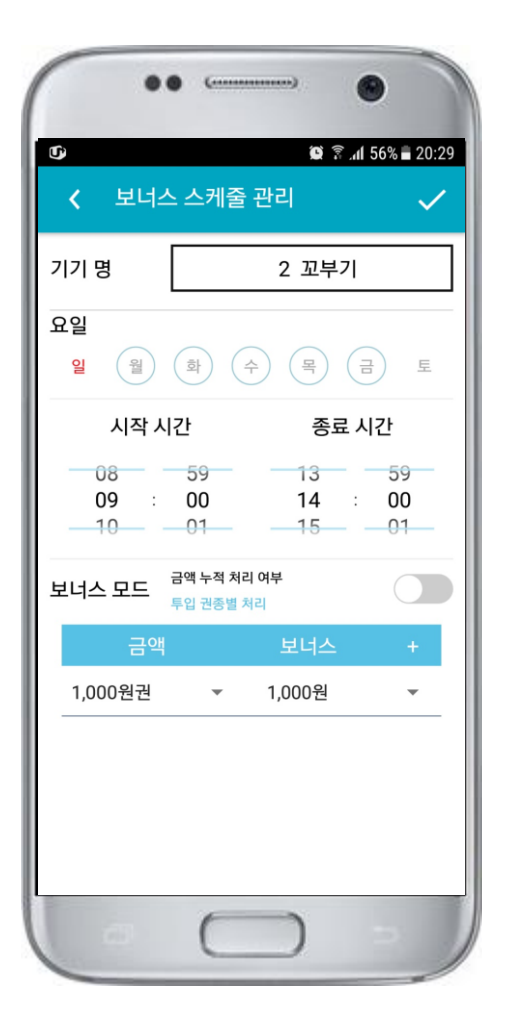

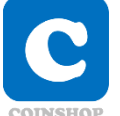

#### "전원 스케쥴" 설명

기기 현황에서 특정 기기를 길게 누르고 있으면 팝업 메뉴가 호출됩 니다. **팝업 메뉴**에서 "스케쥴 관리" - "전원 스케쥴"을 선택하시면 보여지는 화면입니다.

일반적으로 매장의 **영업 시간에 맞추어 자동**으로 전원 제어를 하는 경우 사용하게 됩니다.

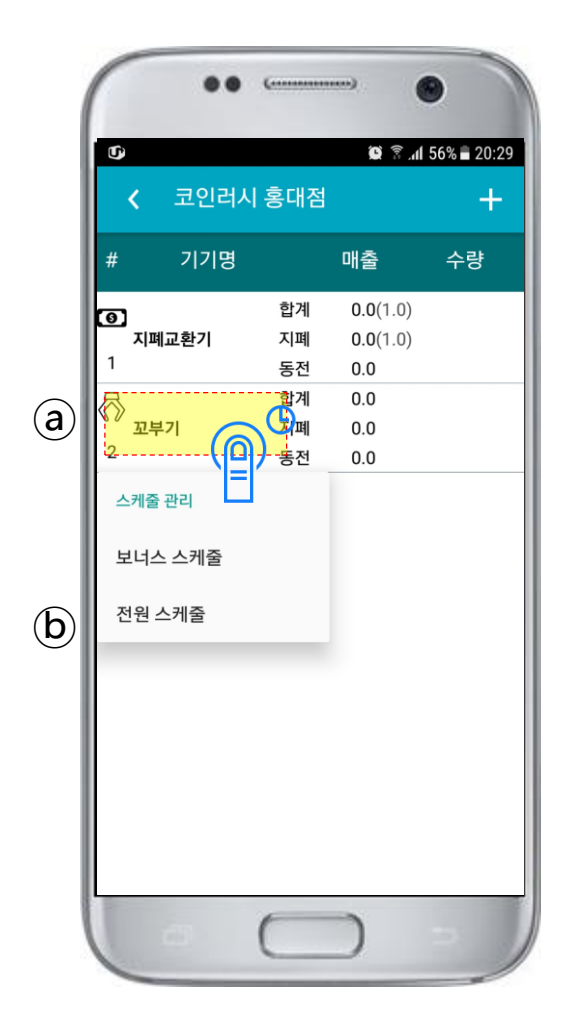

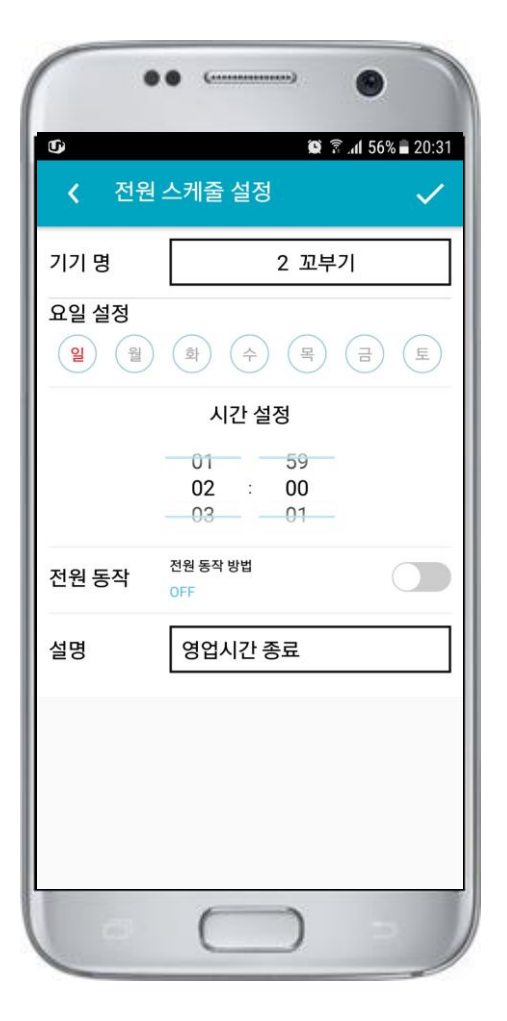